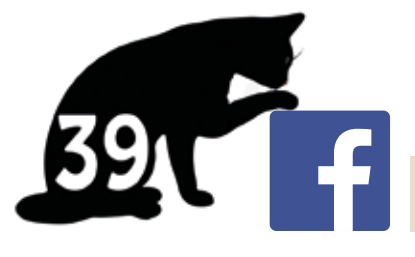

# Vejledning til planlagte FB-opslag

Vil du lave planlagte opslag kræver det, at din facebookside er oprettet som en firmaprofil. Når du er logget på din side, gør du som følger:

### 1. Klik på "værktøjer til offentliggørelse"

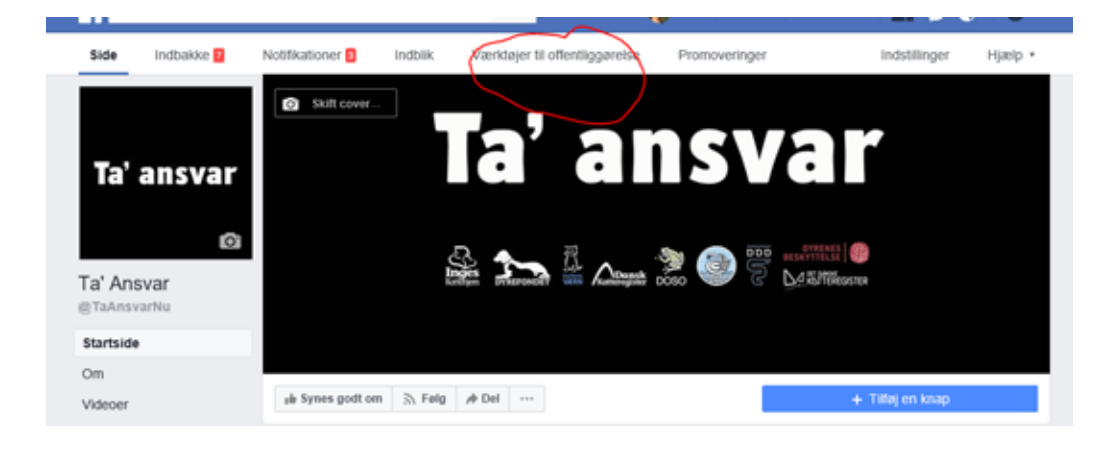

## 2. Klik på "planlagte opslag"

| Opslag<br>Offentliggede opslag | Offentliggjorts | opsiag |                    |                  |          |             | + Opret |      |
|--------------------------------|-----------------|--------|--------------------|------------------|----------|-------------|---------|------|
| Ptankagte opstag               | 549-            | Q,     | designation of the |                  |          |             | 14      | 194C |
| Radder                         | Opstag          |        |                    | Rankkavi Klikitu | anderper | Ofentligger |         | -    |

#### 3. Klik på "+opret" i øverste højre hjørne

| Side                     | indbakke 📔                       | Notifikationer | Indblik | Værktøjer til offentliggørelse                                                                                                    | Promoveringer        | Hatip •             |
|--------------------------|----------------------------------|----------------|---------|----------------------------------------------------------------------------------------------------|----------------------|---------------------|
| Opsia<br>Offeni          | ig<br>tiggjorte opslag           | Planlagte opsi | lag     |                                                                                                    |                      | + Opret             |
| Plank                    | igte opslag                      | Seg            | (Q.)    | Antomatica and a second second |                      |                     |
| Kladd<br>Udieb           | ker<br>vende opslag              | Opslag         |         |                                                                                                    |                      | Planlagt (UTC+01) * |
| Video                    | vne opslag<br>ver                |                |         | C                                                                                                    |                      |                     |
| Video<br>Video<br>krydsi | eiblictek<br>er, du kan<br>opstå |                |         | Du har little inspin pfarilagt                                                                                                    | te opting. Last mere |                     |

4. Klik på "..."

| 🖍 Skriv et opslag       | E Fotoalbum   |            |   |
|-------------------------|---------------|------------|---|
| Ta' ansvar Skriv et ops | ag            |            |   |
|                         | -3            |            |   |
| Billede/video           | 😑 Følelse/akt | Skriv note | ) |

#### 5. Indsæt tekst og billede

Nu fremkommer et vindue, hvori du skal indsætte tekstforslaget eller din egen tekst. Derefter klikker du på "Billede/Video" og overfører billedforslaget eller dit eget billede. Vil du indsætte link i din tekst, kan du med fordel gøre det efter du har indsat billedet. Ellers henter Facebook selv et billede ind via linket – og det kan blive noget rod.

| pret nyt sideopslag                 |                               | * |
|-------------------------------------|-------------------------------|---|
| Her skriver du d<br>indsætter du et | n teks og derefter<br>billede |   |
| 🛃 Billedervideo                     | 😰 Feletselaktivitet           |   |
| 🮯 Tjok ind                          | Skriv note                    |   |

#### 6. Klik nu på "planlæg" (ikke på pil nedad medmindre du vil offentliggøre med det samme)

| modtage | 🚩 Tilføj en milepæl        | Annoncér for din virksomhed |
|---------|----------------------------|-----------------------------|
|         | 🎓 Få beskeder              | 🚍 Offentliggør et jobopslag |
|         | <b>Opret en begivenhed</b> | (b) Meningsmåling           |
|         | E Liste                    | Start en spørgesession      |
|         |                            | Plantæg 🔹                   |
|         |                            |                             |

### 7. Udfyld dato og tid for, hvornår du ønsker opslaget offentliggjort

Denne boks åbnes, og du udfylder dato og tid for, hvornår du ønsker opslaget offentliggjort på din side. Til sidst trykker du "planlæg".

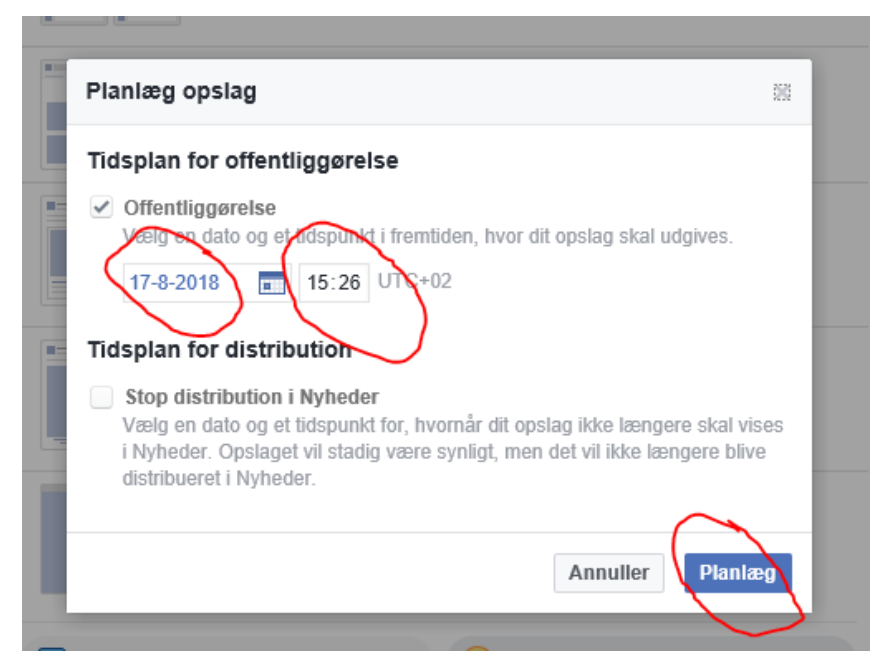

Nu vil dit opslag være at finde under "planlagte opslag" (se pkt. 2). Klikker du på opslaget efterfølgende, kan du redigere eller slette det, ændre i tidspunkt for offentliggørelse osv.